## **คู่มือ** การดูรายงานผลตรวจทางพยาธิวิทยา (e-Report)

สถาบันพยาธิวิทยา กรมการแพทย์ กระทรวงสาธารณสุข

| INSTITUTE<br>OF PATHOLOG<br>Ministry of Public Health                                                                         | BY FIGG-<br>HER2 DISH REPORT                                                         |  |
|----------------------------------------------------------------------------------------------------|--------------------------------------------------------------------------------------|--|
| Name<br>Hospital<br>Block No<br>Submitted Diagnosis                                                                           | Age Sex ID -<br>HN. Ward/Clinic<br>Received Date 02/05/2023 Reported Date 10/05/2023 |  |
| RESULT<br>TEST<br>HER2 DISH                                                                                                   | RESULT                                                                               |  |
| PROCEDURES :                                                                                                    |                                                                                      |  |
| Number of carcinoma nuclei scored<br>HER2 signals<br>CEP17 signals<br>HER2 / CEP17 ratio<br>Average HER2 copy number<br>Group |                                                                                      |  |

INTERPRETATION GUIDELINE (ASCO 2018) :

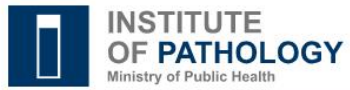

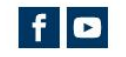

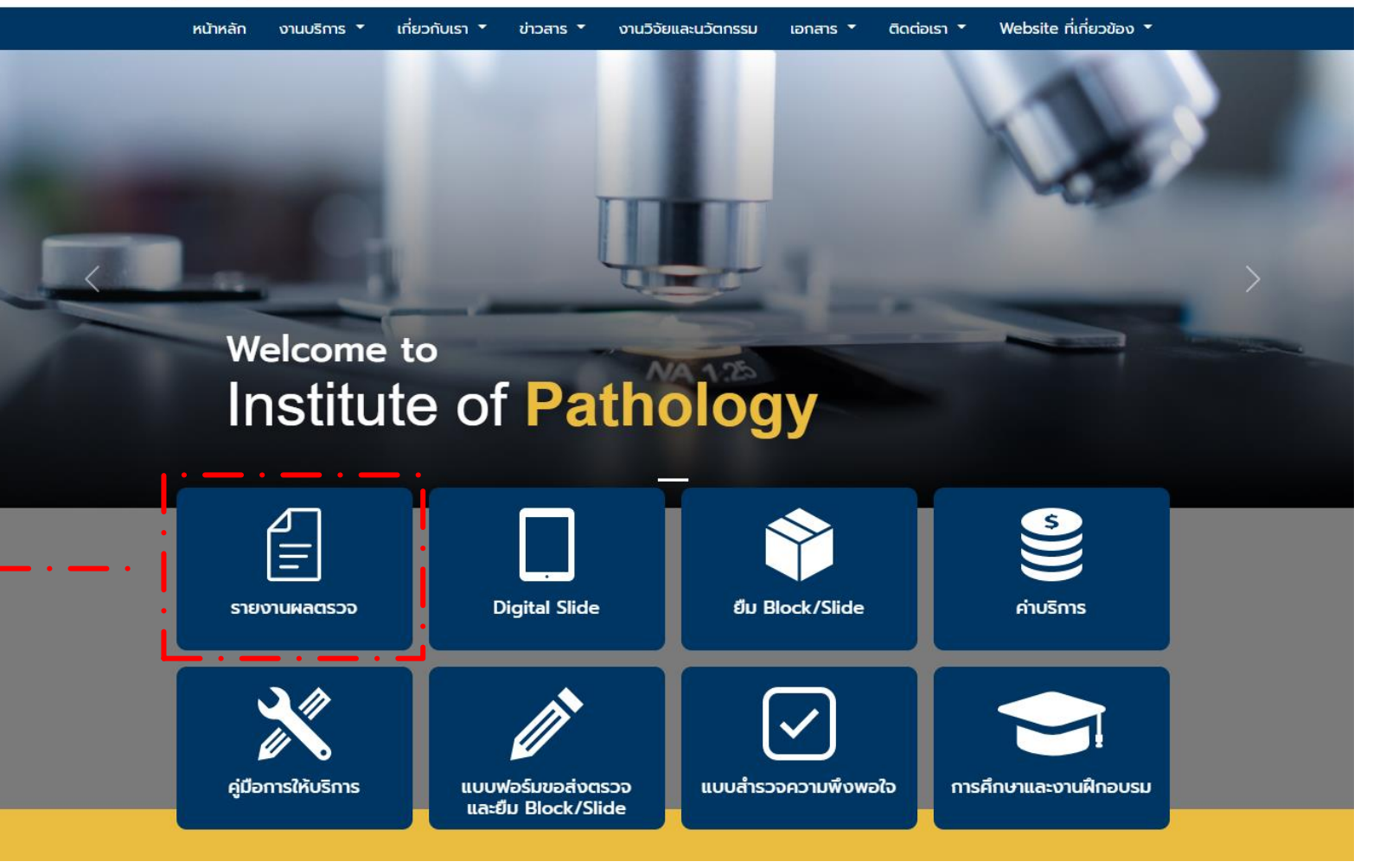

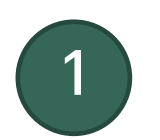

เข้าหน้าเว็บไซต์ <u>www.iop.or.th</u>

คลิกเมนู "รายงานผลตรวจ"

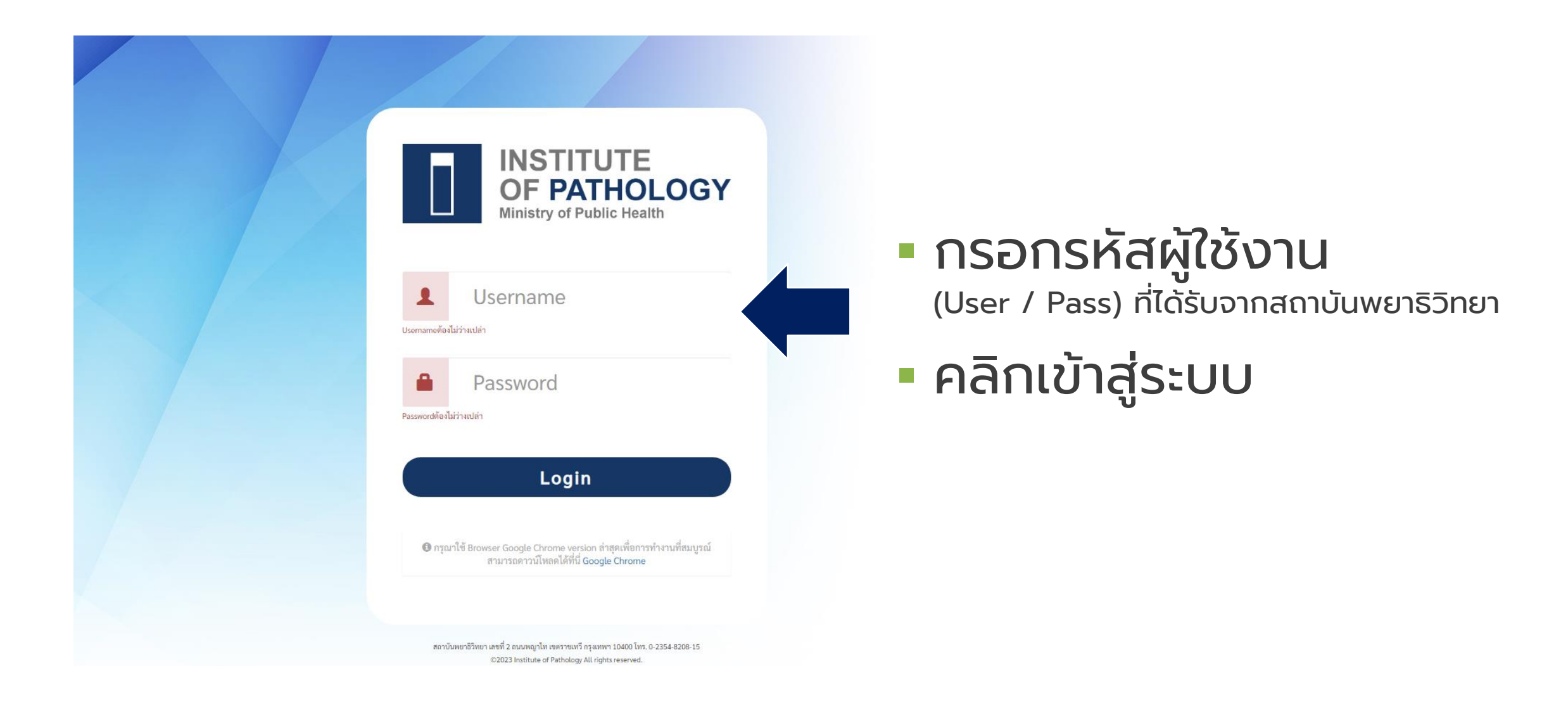

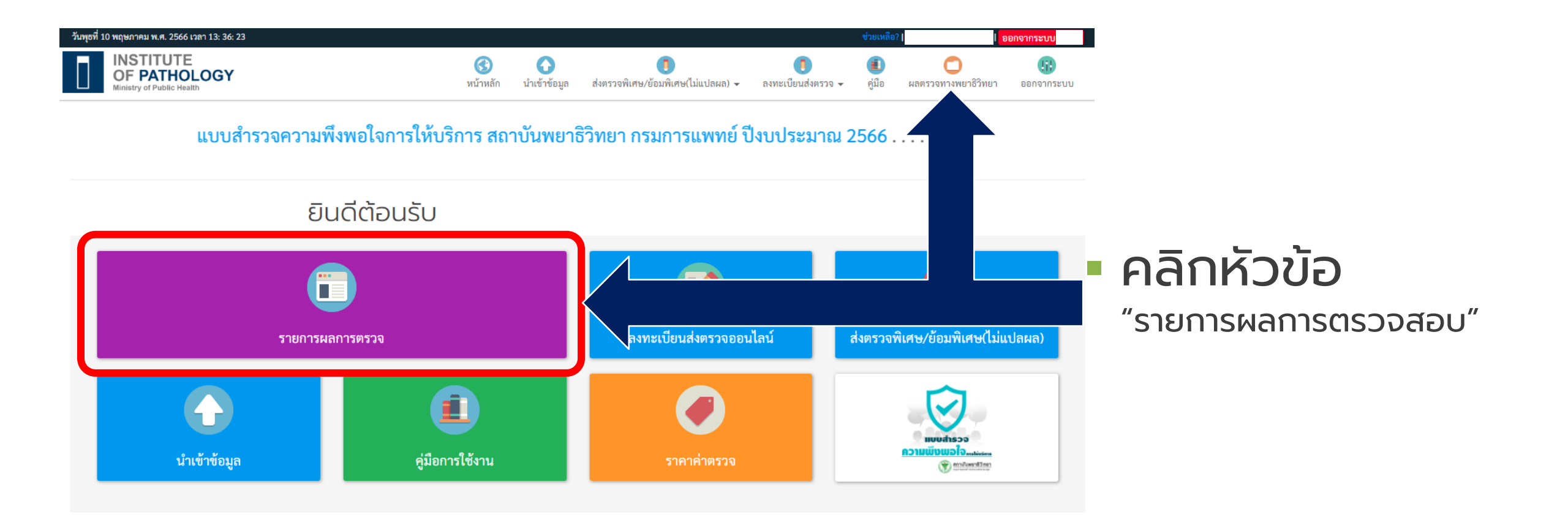

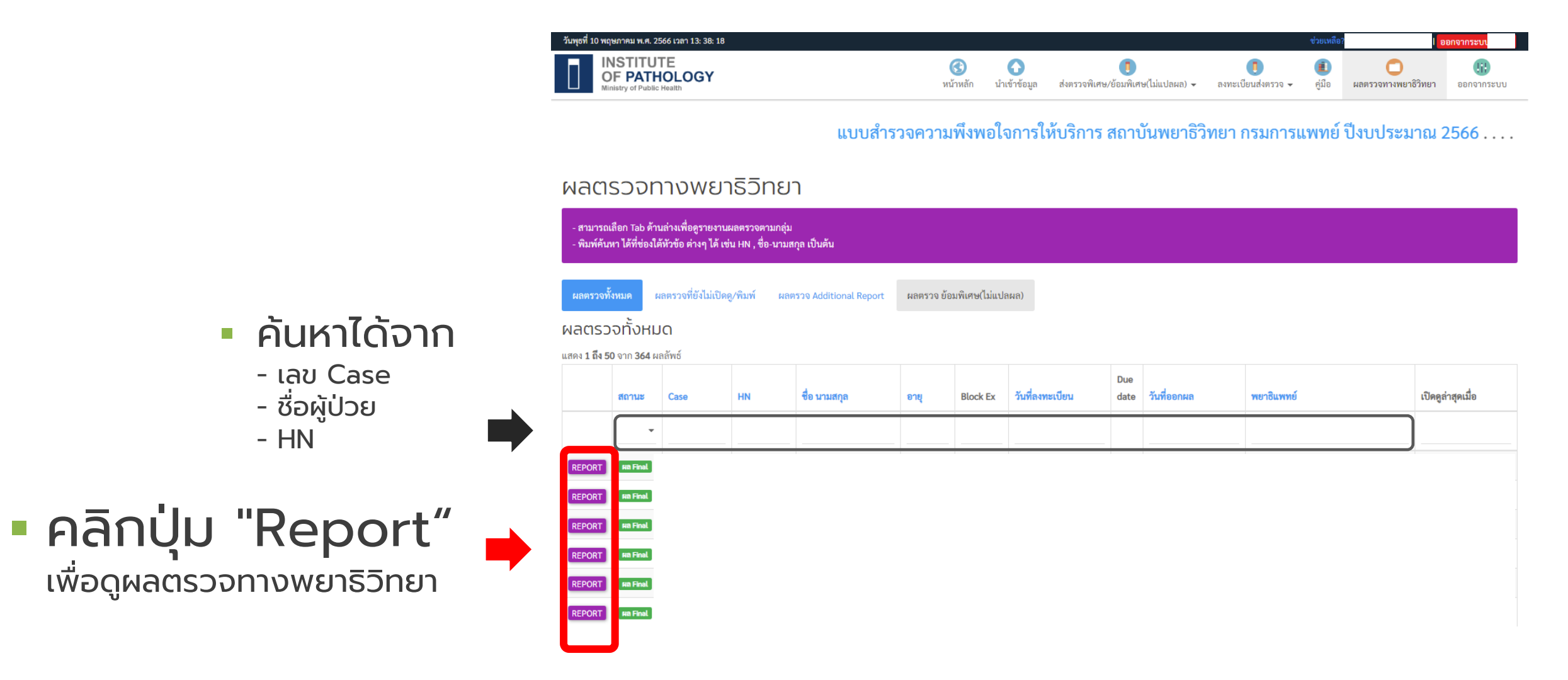

- ชื่อผู้ป่วย

- HN

|           | HER2 DISH REF | ORT             |                          |
|-----------|---------------|-----------------|--------------------------|
| Name      | Age           | Sex             | ID -                     |
| Hospital  | HN.           |                 | Ward/Clinic              |
| Block No. | Received E    | )ate 02/05/2023 | Reported Date 10/05/2023 |
|           |               |                 |                          |
| TEST      |               |                 | RESULT                   |
| HER2 DISH |               |                 |                          |

Number of carcinoma nuclei scored HER2 signals CEP17 signals HER2 / CEP17 ratio Average HER2 copy number Group

INTERPRETATION GUIDELINE (ASCO 2018) :

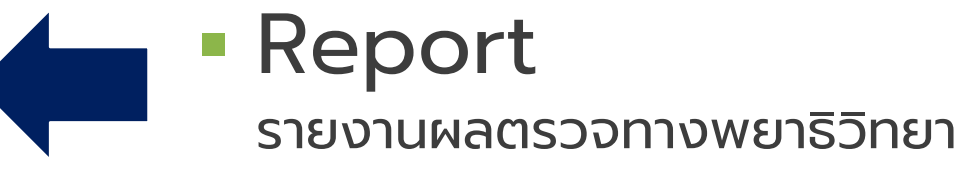